## ÖĞRENCİ OBS STAJ BAŞVURUSU

Dumlupınar Üniversitesi OBS Sistemine Giriş

| OT.C. Dumlupinar Uni × D obs.dumlupinar.e   | Ndu i ×                                               | Ndami200 👝 🗇 🔫                                                                                                    |  |  |  |  |  |  |
|---------------------------------------------|-------------------------------------------------------|----------------------------------------------------------------------------------------------------|--|--|--|--|--|--|
| ← → C ff 🗋 obs.dumlupinar.edu.tr/oibs/c     | ogrenci/login.aspx                                    | 요☆ =                                                                                                    |  |  |  |  |  |  |
| Duml                                        | lupınar Üniver                                        | sitesi<br>Öğrenci Bilgi Sistemi                                                                                                    |  |  |  |  |  |  |
|                                             |                                                       |                                                                                                    |  |  |  |  |  |  |
| Foolish                                     | 12 ăčustos 2015 Carsamba                              |                                                                                                    |  |  |  |  |  |  |
| Kullanıcı Adı<br>Ştire<br>Sayıların Toplamı | ID 10 + 0 = ?<br>iiiiiiiiiiiiiiiiiiiiiiiiiiiiiiiiiiii | Öğrerci Big Setenada "yifemi urutum" tutaruşla yifanıcı mal adresince görderimesin sağlayabirsini: sourmal mal adresince görderime mala ulaşımışır va da mal adresi girş bişlerinci birhorsanc<br>Buran Alarını:<br>Şifta urutum serdim videosu en Hilemic. |  |  |  |  |  |  |
| 8 9 0 0 S                                   |                                                       |                                                                                                    |  |  |  |  |  |  |
| © Proliz Yazılım                            |                                                       |                                                                                                    |  |  |  |  |  |  |
|                                             |                                                       |                                                                                                    |  |  |  |  |  |  |
| 🚳 🧉 🧊 💿 🖬                                   |                                                       | TR 🖞 🔺 🦧 🛤 🛊 🌗 🏲 🔂 12082015                                                                                                    |  |  |  |  |  |  |

## Ders ve Dönem İşlemleri

## Staj Başvurusu

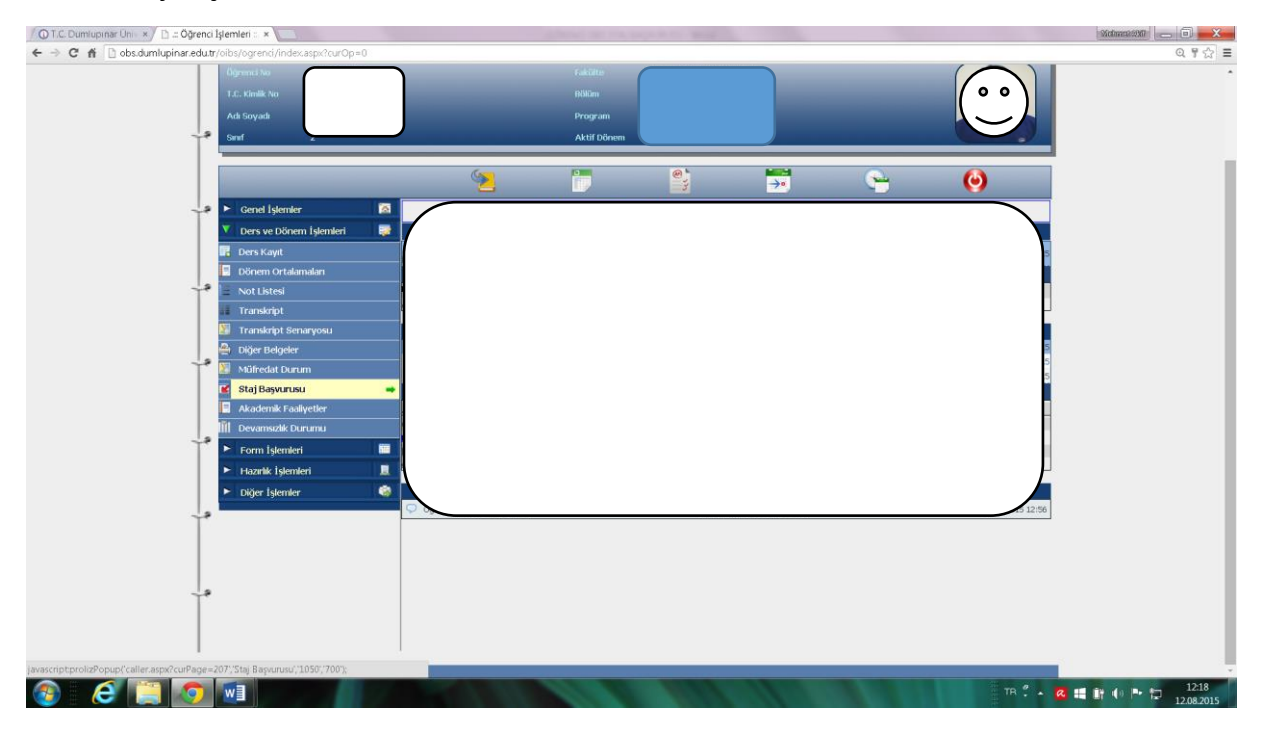

Kayıt yok yazısı üzerindeki yeşil (+) seçilir.

| ← → C fi Dobs.dumlupinar.e | du.tr/oibs/ogrenci/index.aspx?curOp=0 |                    |                                       |        | Q T ☆ =         |
|----------------------------|---------------------------------------|--------------------|---------------------------------------|--------|-----------------|
|                            | Öğrenci No 201033742015               |                    |                                       |        | •               |
|                            | 🔲 Staj Başvurusu                      |                    |                                       |        |                 |
|                            |                                       |                    | Staj Bilgileri<br>Bas, Kabul Kabul    |        |                 |
|                            | Lonem                                 | Stalj rapogi kurum | Onay Durum Gün Notu Sonur Bigi        |        |                 |
|                            |                                       |                    | ٥                                     |        |                 |
|                            |                                       | Eklen              | Kayıt yok<br>iek İçin (- Yeni idayın. |        |                 |
|                            |                                       |                    |                                       |        |                 |
|                            |                                       |                    |                                       |        |                 |
|                            |                                       |                    |                                       |        |                 |
|                            |                                       |                    |                                       |        |                 |
|                            |                                       |                    |                                       |        |                 |
|                            |                                       |                    |                                       |        |                 |
|                            |                                       |                    |                                       |        |                 |
|                            |                                       |                    |                                       |        |                 |
|                            |                                       |                    |                                       |        |                 |
|                            |                                       |                    |                                       |        |                 |
|                            |                                       |                    |                                       |        |                 |
|                            |                                       |                    |                                       |        |                 |
|                            |                                       |                    |                                       |        |                 |
|                            |                                       |                    |                                       |        |                 |
|                            |                                       |                    |                                       |        |                 |
|                            |                                       |                    |                                       |        |                 |
|                            |                                       |                    |                                       |        |                 |
|                            |                                       |                    |                                       |        |                 |
|                            |                                       |                    |                                       |        |                 |
| 🚳 🧉 🚞 🗖                    |                                       |                    |                                       | TR 🐔 🔺 | 🕰 🛤 🕕 🍽 🏷 12:19 |

Açılan Staj Başvurusu ekranına staj bilgileri yazılır.

| 🖉 T.C. Dumlupinar Univ 🗙 🗅 🗄 Öğrenci İşlemleri 🗄 🛪 🦢        |         | different care that harpe so for the set |                  | - Ma       | hmat/000 👝 🗊 🗾 📈         |
|-------------------------------------------------------------|---------|------------------------------------------|------------------|------------|--------------------------|
| ← → C f i bs.dumlupinar.edu.tr/oibs/ogrenci/index.aspx?curC | 0p=0    |                                          |                  |            | Q ♥☆ 〓                   |
| Öğrenci No 2010337                                          |         |                                          |                  |            | ^                        |
| 🔲 Staj Başvurusu                                            |         |                                          |                  |            |                          |
| [Düzenle]                                                   |         | ×                                        |                  |            |                          |
| Öğrenci No                                                  | 20      |                                          | Sanuç Bilgi Notu |            |                          |
| Dönem                                                       | {Seçin} | •                                        |                  |            |                          |
| Staj Yaptığı Kurum                                          |         |                                          |                  |            |                          |
| Başlangıç Tarih                                             |         | ~                                        |                  |            |                          |
| Bitiş Tarih                                                 |         | ×                                        |                  |            |                          |
| Kurum Adres                                                 |         |                                          |                  |            |                          |
| Kurum Telefon                                               |         |                                          |                  |            |                          |
| Kurum Yetkilisi Ünvan/Ad Soyad                              |         |                                          |                  |            | _                        |
| Kurum Imza Unvan/Ad Soyad                                   |         |                                          |                  |            | _                        |
| Sure(our)                                                   |         |                                          |                  |            |                          |
| Raydet 🚺 Iptal                                              |         |                                          |                  |            |                          |
|                                                             |         |                                          |                  |            |                          |
|                                                             |         |                                          |                  |            |                          |
|                                                             |         |                                          |                  |            |                          |
|                                                             |         |                                          |                  |            |                          |
|                                                             |         |                                          |                  |            |                          |
|                                                             |         |                                          |                  |            |                          |
| -                                                           |         |                                          |                  |            |                          |
|                                                             |         |                                          |                  |            |                          |
|                                                             |         |                                          |                  |            |                          |
|                                                             |         |                                          |                  | -          |                          |
|                                                             |         |                                          |                  |            |                          |
|                                                             |         |                                          |                  |            |                          |
|                                                             |         |                                          |                  |            |                          |
|                                                             |         |                                          |                  |            |                          |
|                                                             |         |                                          |                  |            |                          |
|                                                             |         |                                          |                  |            |                          |
|                                                             |         |                                          |                  |            |                          |
|                                                             |         |                                          |                  |            |                          |
|                                                             |         |                                          |                  |            |                          |
|                                                             |         |                                          |                  |            |                          |
| 🚳 🧉 🥘 💿 🖬                                                   |         |                                          |                  | TR 🕺 🔺 🖪 📑 | () P 12:20<br>12:08:2015 |

Yazma işleminden sonra "Kaydet" işlemi yapılarak staj başvurusu tamamlanır.